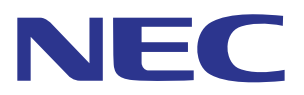

# Intelligent Wireless Data App Bedienungsanleitung

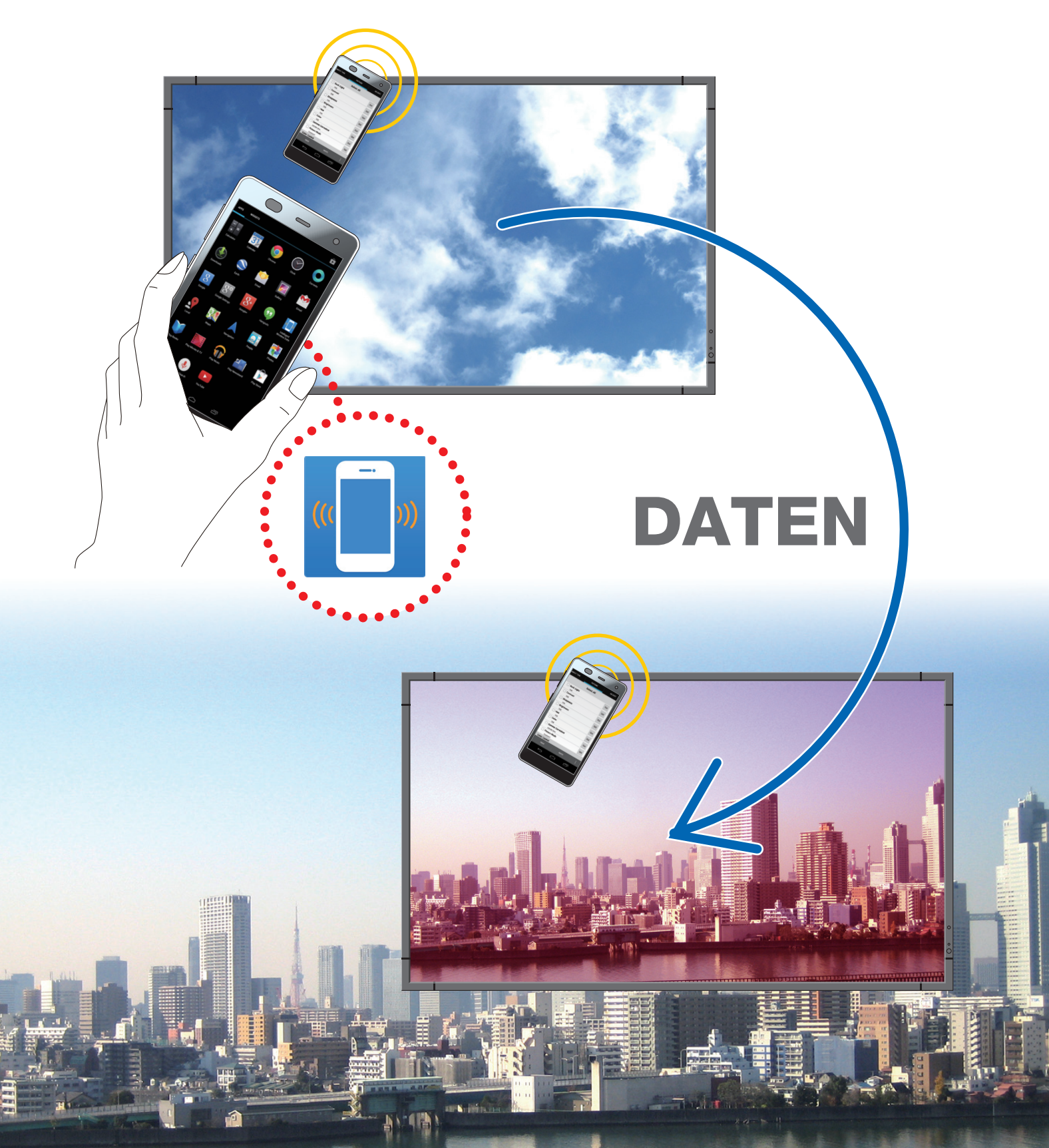

# Inhaltsverzeichnis

| Übersicht1                                                       |
|------------------------------------------------------------------|
| Einführung1                                                      |
| Betriebsbedingungen1                                             |
| Hinweise zur Installation1                                       |
| Start der Anwendung2                                             |
| Betriebsablauf4                                                  |
| Bezeichnungen und Funktionen der einzelnen Teile der Anwendung 5 |
| Hauptseite5                                                      |
| Wählen Sie den Modellnamensbildschirm6                           |
| Kopie Einstellung Seite7                                         |
| Bildschirm AUTO ID/IP EIN8                                       |
| Funktion Einstellung lesen und schreiben Seite9                  |
| Hinweise                                                         |
| Wechsel des EINGANGSTYPS10                                       |
| Anzeigeinformationen Seite11                                     |
| Sicherheitseinstellung Seite12                                   |
| Alle Servicedaten Seite13                                        |
| Über Seite14                                                     |
| Über Warenzeichen                                                |

# Übersicht

# Einführung

Intelligent Wireless Data App ist eine Anwendungssoftware zum Lesen und Schreiben von Anpassungswerten und Einstellwerten mit dem Sensor für Intelligent Wireless Data eines Displays und eines Endgeräts, die über einen NFC-Sensor verfügen (Smartphone oder Tablet-PCs).

Dieses Handbuch erläutert die Grundfunktionen der Intelligent Wireless Data App (Version 1.0.9).

Referenz: In diesem Handbuch wird der Android 5.1.1-Bildschirm als Beispiel verwendet.

## Betriebsbedingungen

| Unterstützte Be-            | Android 2.3 oder neuer                                                |
|-----------------------------|-----------------------------------------------------------------------|
| triebssysteme               |                                                                       |
| Unterstützte End-<br>geräte | Endgeräte, die über NFC-Funktionen verfügen                           |
| Unterstützte Dis-           | Ein Display, das über die Intelligent Wireless Data-Funktion verfügt. |
| plays                       | Beziehen Sie sich für Einzelheiten bitte auf unsere Firmen-Webseite.  |

## Hinweise zur Installation

Suchen Sie nach der Intelligent Wireless Data App bei Google Play und laden Sie die App anschließend herunter und installieren Sie sie im Endgerät.

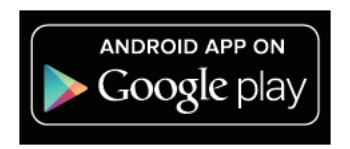

https://play.google.com/store/apps/details?id=com.necdisplay.IntlWirelessDataApp

## Start der Anwendung

1. Tippen Sie auf das Symbol "Intelligent Wireless Data App", das in der Anwendungsliste angezeigt wird.

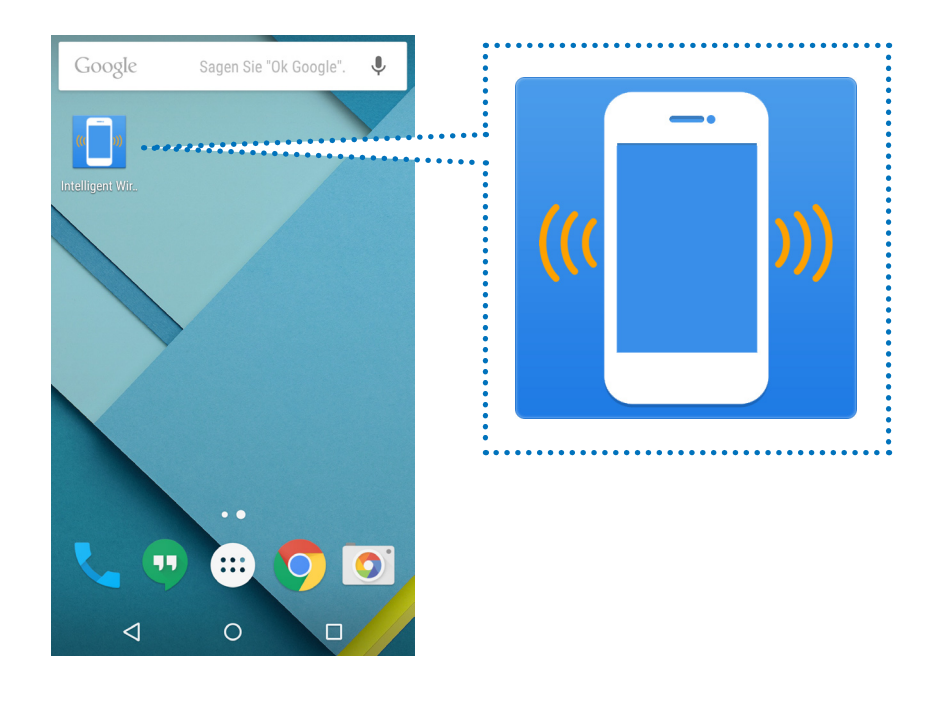

2. Die Hauptseite der Intelligent Wireless Data App wird angezeigt.

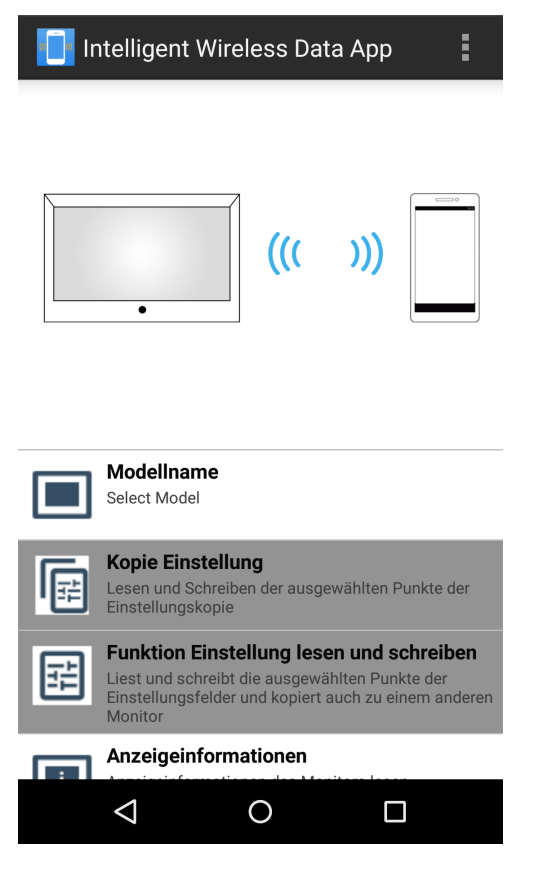

## Hinweise

## Voreinstellungen des Displays

- 1. Überprüfen Sie die OSD-Einstellungen des Displays.
- "ERWEITERTE OPTION2" "INTELLI. WIRELESS DATA": EIN

2. Bringen Sie das Display in den Standby-Zustand oder schalten Sie die Hauptstromversorgung aus. Referenz:

Schreiben des Einstellwerts/Anpassungswerts ist in einem Standby-Zustand an einigen Displays möglich, indem die folgenden Einstellungen durchgeführt werden.

[Die Displays, die das Schreiben in einem Standby-Zustand unterstützen]

LCD-P403 / LCD-P463 / LCD-P553 / LCD-P703 / LCD-P801 / LCD-X464UN / LCD-X464UNS / LCD-X464UNV / LCD-X474HB / LCD-X554UN / LCD-X554UNS / LCD-X554UNV / LCD-X555UNS [Erforderliche Bildschirmanzeige-Einstellungen]

"EXTERNE STEUERUNG" – "LAN STROM": AUS

"ERWEITERTE OPTION1" - "EINGANGSERKENNUNG": KEINE

"ERWEITERTE OPTION1" - "OPTION EINSTELLUNG" - "OPTION STROM": AUS

## Endgeräte-Voreinstellungen

- Bestätigen Sie die NFC-Funktionen des Endgeräts.
   Beispiel) Markieren Sie "Einstellung "– "Wireless & Netzwerk "– "Sonstige… "– "NFC ".
- Legen Sie das Passwort (4 numerische Ziffern) fest, es muss das gleiche Passwort wie für den Sensor für Intelligent Wireless Data bei "Passwort festlegen" unter "Sicherheitseinstellung" in der Intelligent Wireless Data App sein.

Das ursprüngliche Passwort des Sensor für Intelligent Wireless Data ist auf "0000" festgelegt.

Wenn die Kommunikation ohne Festlegung des Passworts ausgeführt wird, wird die Meldung "Legen Sie zuerst das Passwort fest. " angezeigt. Drücken Sie OK, um zum Einstellbildschirm zu gelangen.

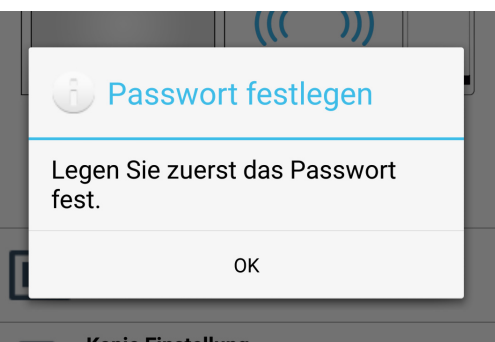

## Kommunikation mit dem Sensor für Intelligent Wireless Data

Bringen Sie das Endgerät nahe zum Sensor für Intelligent Wireless Data und prüfen Sie die Position am unteren Rand der Anwendungsseite, wo die Meldung "Die Anzeige wird erfasst." eingeblendet wird.

## Referenz:

- Die Lage des Sensor für Intelligent Wireless Data variiert abhängig vom Display. Beziehen Sie sich für weitere Informationen bitte auf die Bedienungsanleitung des Displays.
- Der Aufstellungsort des NFC-Sensors variiert abhängig vom Endgerät. Beziehen Sie sich für weitere Informationen bitte auf die Bedienungsanleitung des Endgeräts.

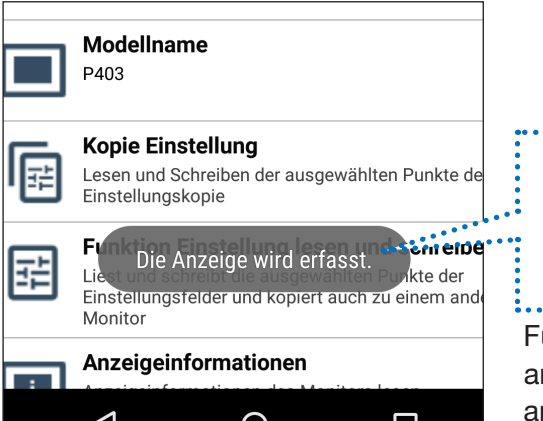

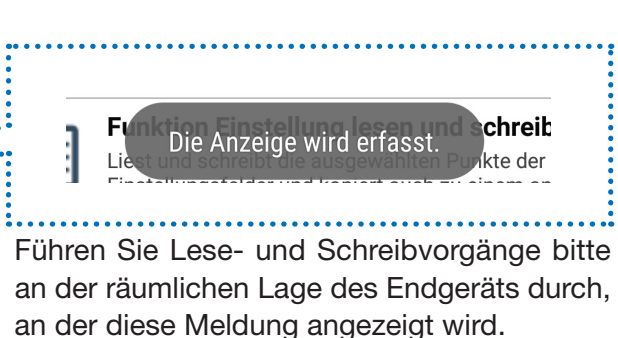

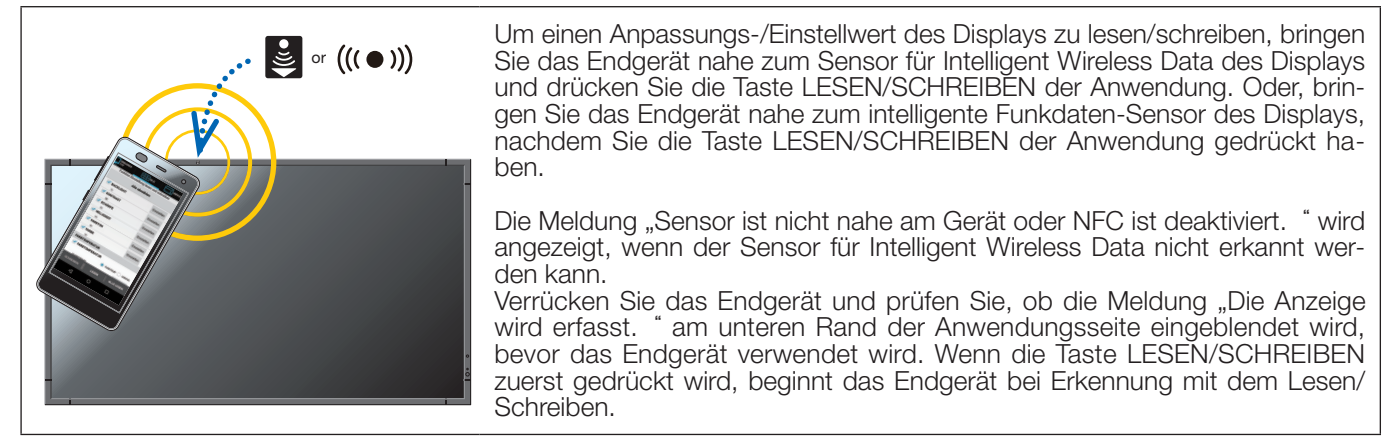

## Lesen/Schreiben

Schreiben Sie den Wert zum Display, nachdem Sie den Einstellwert/Anpassungswert des Displays in der Anwendung gelesen und bearbeitet haben.

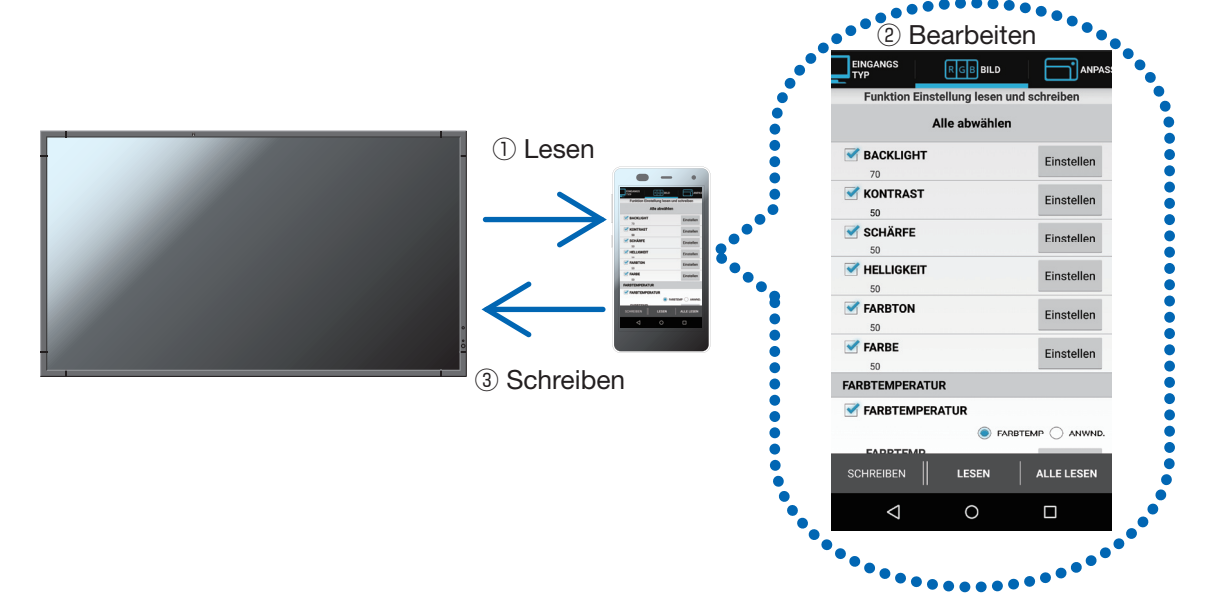

#### • Einstellung kopieren

Lesen Sie den Anpassungswert/Einstellwert eines einzigen Displays und schreiben Sie ihn zu anderen Displays.

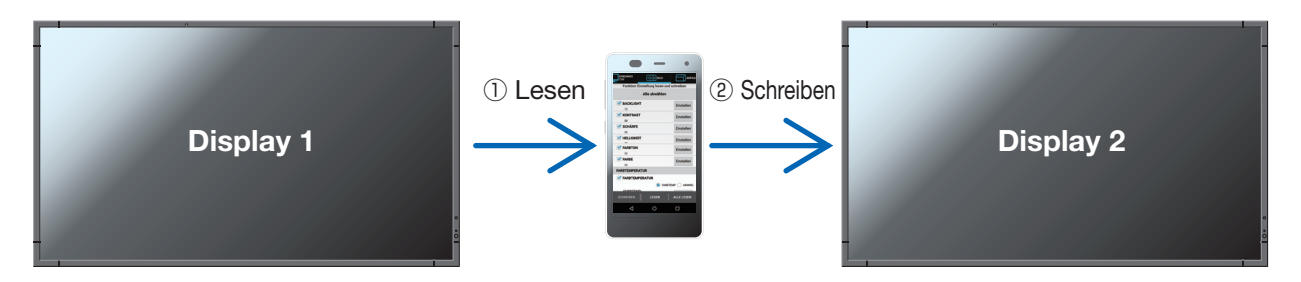

[Vorsichtsmaßnahmen beim Lesen und Schreiben]

- Führen Sie das Lesen oder Schreiben bitte mit ausgeschalteter Hauptstromversorgung des Displays durch.
- Lokalisieren Sie vor der Kommunikation mit dem Display die Position, wo die Meldung "Die Anzeige wird erfasst. " unten an der Anwendung angezeigt wird, und führen Sie das Lesen und Schreiben an dieser Position durch.
- Für die Kommunikation mit dem Display muss ein Passwort (4 numerische Ziffern) so ähnlich wie das Passwort des Sensor für Intelligent Wireless Data registriert werden.
- Alle Elemente, deren Kontrollkästchen markiert wurden, werden gelesen. Zu schreibende Elemente sind diejenigen, die freigegeben und deren Kontrollkästchen markiert wurden. Deaktivierte Elemente werden nicht geschrieben, selbst wenn deren Kontrollkästchen markiert sind.

# Bezeichnungen und Funktionen der einzelnen Teile der Anwendung

## Hauptseite

Dies ist die Hauptseite der Anwendung.

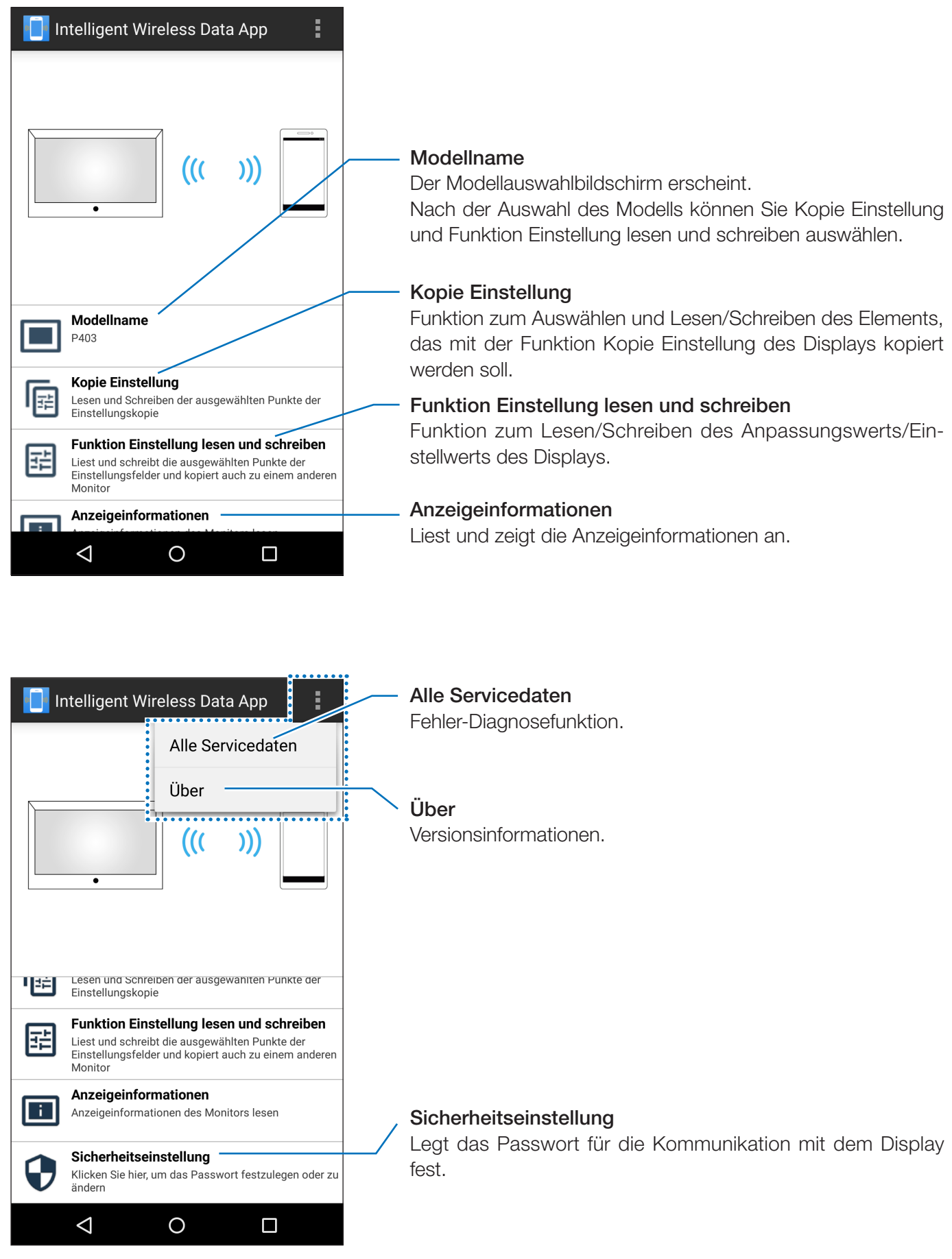

# Wählen Sie den Modellnamensbildschirm

Wählt den Modellnamen des Displays.

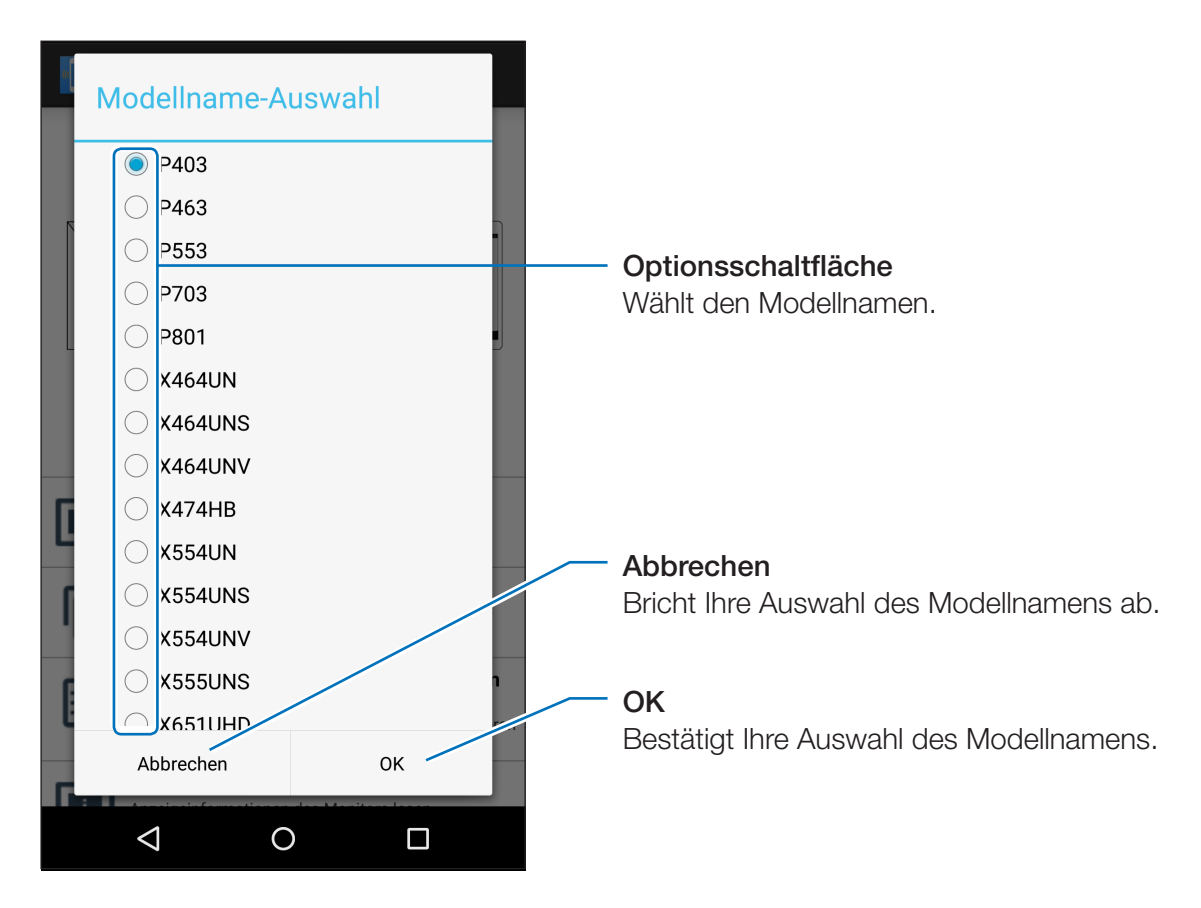

#### Reference:

• Elemente, die geschrieben/gelesen werden sollen, unterscheiden sich je nach dem Display.

# Kopie Einstellung Seite

Wählen Sie die Kategorie aus, die kopiert werden soll, und führen Sie dann das Lesen/Schreiben in dieser Seite genau wie die Funktion Kopie Einstellung des Displays durch.

|                                                                              | Intelligent Wireless Data App                                                                                                    |                                                                                                    |
|------------------------------------------------------------------------------|----------------------------------------------------------------------------------------------------|----------------------------------------------------------------------------------------------------|
|                                                                              | Kopie Einstellung                                                                                                    |                                                                                                    |
|                                                                              | Alle abwählen                                                                                                    |                                                                                                    |
| Kontrollkästchen<br>Wählen Sie die Elemente,<br>die Sie lesen oder schreiben | EINGANGSTYP<br>0/1<br>I ILD<br>18/11                                                                                                    | <ul> <li>Betriebstaste</li> <li>Zeigt die Einstellung in jeder</li> <li>Kategorie an.</li> </ul>                 |
| möchten.                                                                     | Image: NP4         SSEN           7/9         7/9           Image: NP4         SSEN           1         UDI           1         4/11           Image: NP4         EITF | Siehe "Funktion Einstellung<br>lesen und schreiben Seite",<br>wie Sie die Einstellungen<br>konfigurieren können. |
| Anzahl der ausgewählten ——<br>Elemente                                       | 0/5         ILD       M BILD         1/12         ISD         1/12         ISD         1/9         FACHANZ         AUTO ID/IP EIN         SCHREIBEN         LESEN      | AUTO ID/IP EIN.<br>Der Bildschirm AUTO ID/IP<br>EIN. erscheint.                                                  |
| ten Elemente in jeder Kate-<br>gorie wird angezeigt.                         | < 0 🗖                                                                                                    | LESEN<br>Liest die Daten in der ge-<br>wählten Kategorie vom Dis-<br>play.                                       |
|                                                                              |                                                                                                    | SCHREIBEN<br>Schreibt die Daten, die in<br>der gewählten Kategorie<br>zum Display.                               |

#### [Hinweise]

- Die Unterschiede bei der Funktion Kopie Einstellung des Displays sind folgende.
  - \* Jede Eingabe-Endgeräteeinstellung kann nicht alles kopieren. Nur die Einstellung des Eingabe-Endgeräts, das mit EINGANGSTYP ausgewählt wurde, kann kopiert werden.
  - \* "FREIGEBEN" wird auch zusammen mit "MEHRFACHANZEIGE" "TILE MATRIX" "TILE COMP" kopiert.
  - \* Die HTTP-Server-Einstellungen des Displays können nicht gelesen oder geschrieben werden.

### Referenz:

- Beziehen Sie sich auf die Bedienungsanleitung des Displays für die Zielelemente Kopie Einstellung.
- Einige Elemente werden je nach dem Display nicht angezeigt oder in der Bildschirmanzeige festgelegt.

# Bildschirm AUTO ID/IP EIN.

Nach dem Schreiben von Kopie Einstellung, AUTO ID/IP EIN. wird 1 zum Einstellungswert für MEHR-FACHANZEIGE  $\rightarrow$  ID-STEUERUNG  $\rightarrow$  MONITOR-ID oder EXTERNE STEUERUNG  $\rightarrow$  IP ADRESS EIN-STELLUNG  $\rightarrow$  IP-ADRESSE hinzugefügt. Diese Funktion ermöglicht Ihnen, eine Monitor-ID oder IP-Adresse zu schreiben, die mit mehreren Anzeigen verbunden ist.

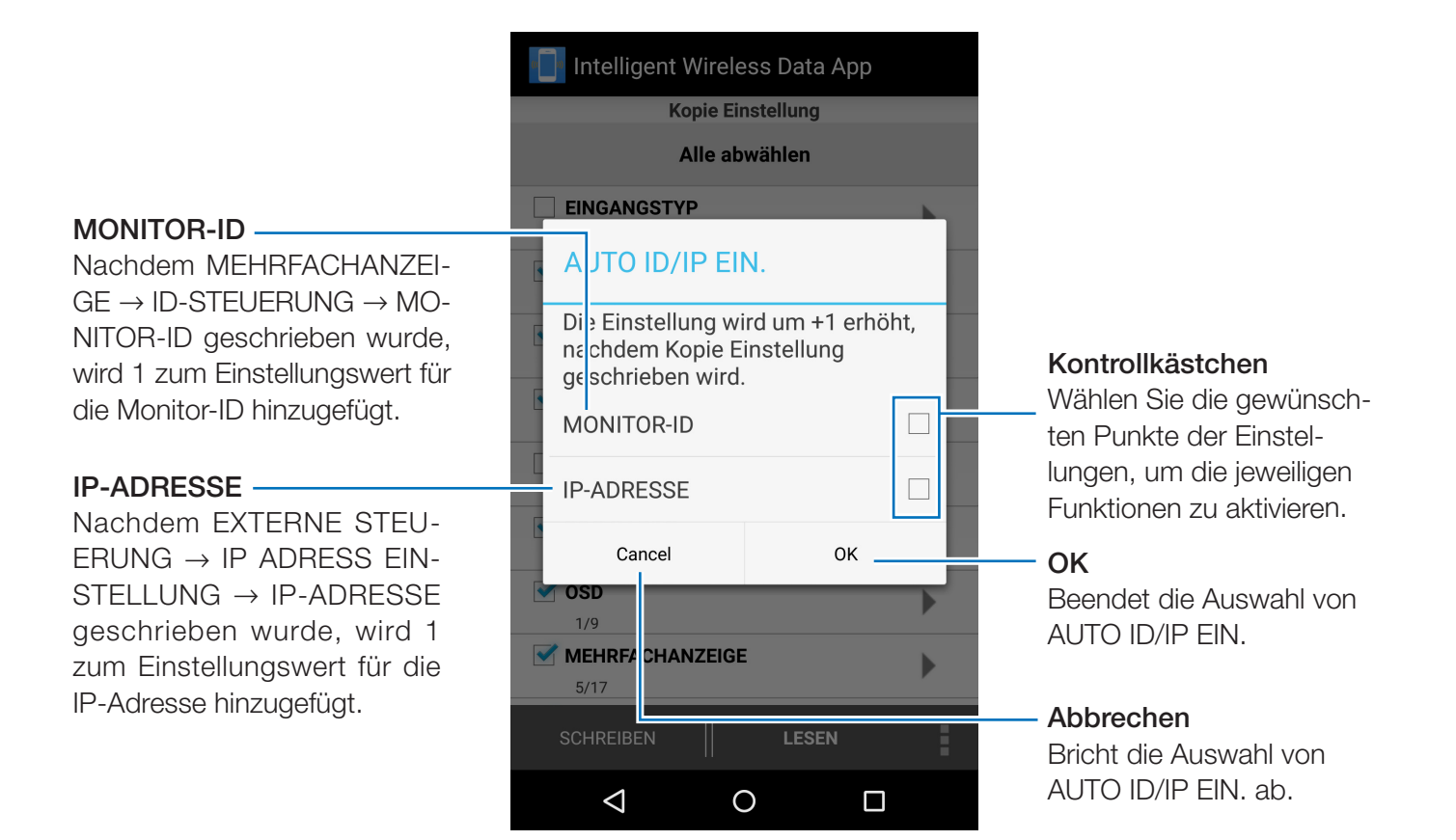

## [ACHTUNG]

- Diese Funktion kann nicht verwendet werden, wenn das Kontrollkästchen MEHRFACHANZEIGE → ID-STEUERUNG → MONITOR-ID nicht angehakt ist oder nicht angehakt werden kann.
- Diese Funktion kann nicht verwendet werden, wenn das Kontrollkästchen EXTERNE STEUERUNG
   → IP ADRESS EINSTELLUNG → IP-ADRESSE nicht angehakt ist oder nicht angehakt werden kann.
- Diese Funktion kann nicht verwendet werden, wenn sich die Einstellungswerte für die Monitor-ID oder IP-Adresse am Maximum befinden, 100 bzw. 255.
- Die Berechnung der IP-Adresse mithilfe von AUTO ID/IP EIN. ist nur mit dem vierten Oktett möglich.

# Funktion Einstellung lesen und schreiben Seite

Liest oder schreibt den Anpassungswert/Einstellwert des Displays in dieser Seite.

Beziehen Sie sich für ausführlichere Informationen über verschiedene Elemente auf die Bedienungsanleitung des Displays (verschiedene Optionen der OSD-Funktion).

#### Referenz:

- Die Vorgehensweise ist auch dann gleich, wenn die Seite vom der Seite Kopie Einstellung umgeschaltet wird.
- Der Prüfstatus und Anpassungswert/Einstellwert jedes Elements wird individuell in der jeweiligen Seite Funktion Einstellung lesen und schreiben gespeichert und die Seite wird von der Seite Kopie Einstellung umgeschaltet.
- Einige Elemente werden je nach dem Display nicht angezeigt oder in der Bildschirmanzeige festgelegt.

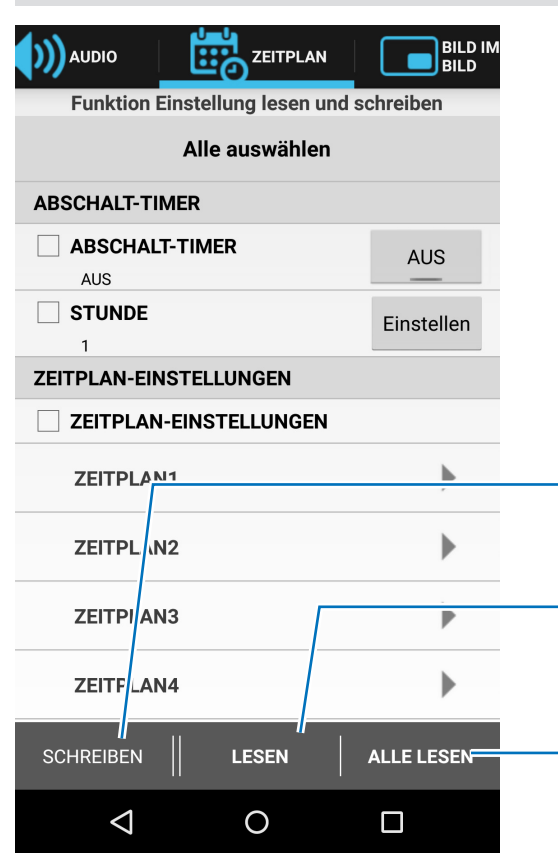

### SCHREIBEN

Schreibt die Daten des ausgewählten Elements zum Display.

## LESEN

Liest die Daten des ausgewählten Elements vom Display.

## ALLE LESEN

Liest die Daten aller Elemente, einschließlich derer, die nicht ausgewählt wurden.

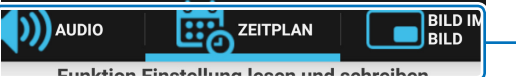

#### 

#### Kontrollkästchen

Wählen Sie die Elemente, die Sie lesen oder schreiben möchten.

| Alle auswallieli        |            |  |  |
|-------------------------|------------|--|--|
| ABSCHALT-TIMER          |            |  |  |
| ABSCHALT-TIMER          | AUS        |  |  |
| STUNDE                  | Einstellen |  |  |
| ZEI' PLAN-EINSTELLUNGEN |            |  |  |
| ZEITPLAN-EINSTELLUNGEN  |            |  |  |
| ZEITPLAN1               | •          |  |  |
| ZEITPLAN2               | •          |  |  |
| ZEITPLAN3               | •          |  |  |
| ZEITPLAN4               |            |  |  |
| SCHREIBEN               | ALLE LESEN |  |  |
|                         |            |  |  |

#### Registerkarte

Element wurde in eine Kategorie platziert, das so ähnlich wie die Menüzusammenstellung des OSD ist.

#### Betriebstasten

Zeigt die Anpassungsseite und die Optionen für jedes Element an. Es gibt verschiedene Typen von Drucktasten, Umschalttasten usw.

## Hinweise

## Wechsel des EINGANGSTYPS

Setzen Sie für den Wechsel des EINGANGSTYPS bitte auch die Elemente in der folgenden Tabelle zurück.

Wenn der Schreibvorgang ohne erneute Konfiguration der Einstellungen durchgeführt wird, werden möglicherweise die Einstellungen im Display widergespiegelt, die vor der Änderung des EIN-GANGSTYPS gültig waren.

| Registerkarte      | Element                                      |  |  |
|--------------------|----------------------------------------------|--|--|
|                    | BACKLIGHT                                    |  |  |
|                    | KONTRAST                                     |  |  |
|                    | SCHÄRFE                                      |  |  |
|                    | HELLIGKEIT                                   |  |  |
|                    | FARBTON                                      |  |  |
| BILD               | FARBE                                        |  |  |
|                    | FARBTEMPERATUR                               |  |  |
|                    | FARBSTEUERUNG                                |  |  |
|                    | GAMMAKORREKTUR                               |  |  |
|                    | FILMEINSTELLUNGEN                            |  |  |
|                    | BILDMODUS                                    |  |  |
|                    | AUTOM. EINSTELLUNG                           |  |  |
|                    | SEITENVERHÄLTNIS                             |  |  |
|                    | LAUTSTÄRKE                                   |  |  |
|                    | HÖHEN                                        |  |  |
|                    | TIEFEN                                       |  |  |
|                    | AUDIO EINGANG                                |  |  |
| BILD IM BILD       | SEITENVERHÄLTNIS                             |  |  |
| OSD                | EINGANGSNAME                                 |  |  |
| MEHRFACHANZEIGE    | TILE MATRIX (Wenn TILE MATRIX MEM = EINGABE) |  |  |
| MONITORSCHUTZ      | SEITENRANDFARBE                              |  |  |
|                    | DEINTERLACE                                  |  |  |
|                    | FARBSYSTEM                                   |  |  |
|                    | ÜBERTASTUNG                                  |  |  |
|                    | 120 Hz                                       |  |  |
| ERWEITERTE OPTION2 | AUTO-ABBLENDUNG (Außer HUMAN SENSING)        |  |  |

#### Referenz:

• Ändern des EINGANGSTYPS initialisiert die Elemente auf der Liste und alle Kontrollkästchen wurden ausgewählt.

• Einige Elemente werden je nach dem Display nicht angezeigt.

# Anzeigeinformationen Seite

Liest und zeigt die Informationen des Displays in dieser Seite an.

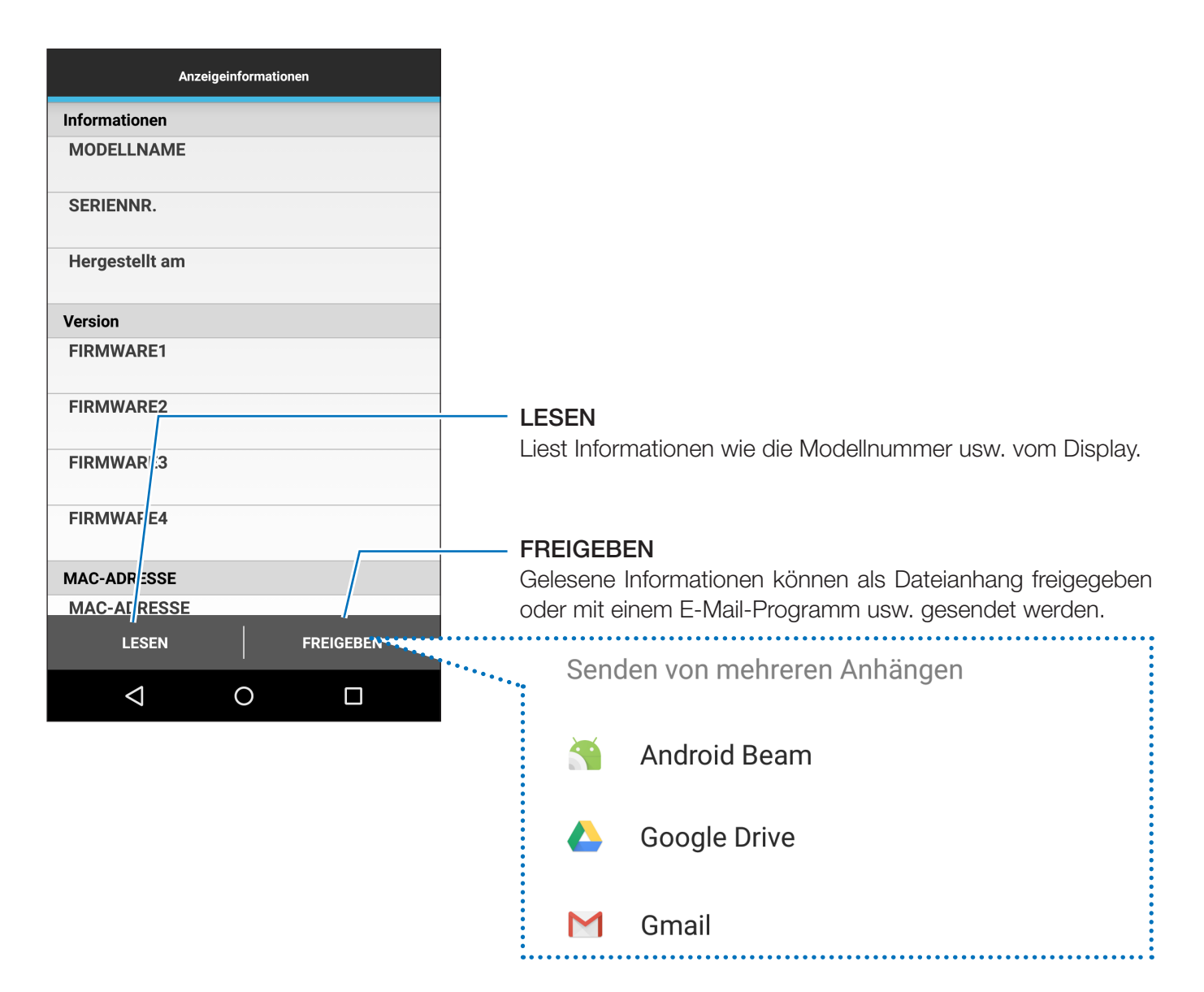

# Sicherheitseinstellung Seite

Registriert das Anwendungspasswort für die Kommunikation mit dem Display oder zum Bearbeiten des Passworts des Sensor für Intelligent Wireless Data in dieser Seite.

Das ursprüngliche Passwort des Sensor für Intelligent Wireless Data ist auf "0000" festgelegt.

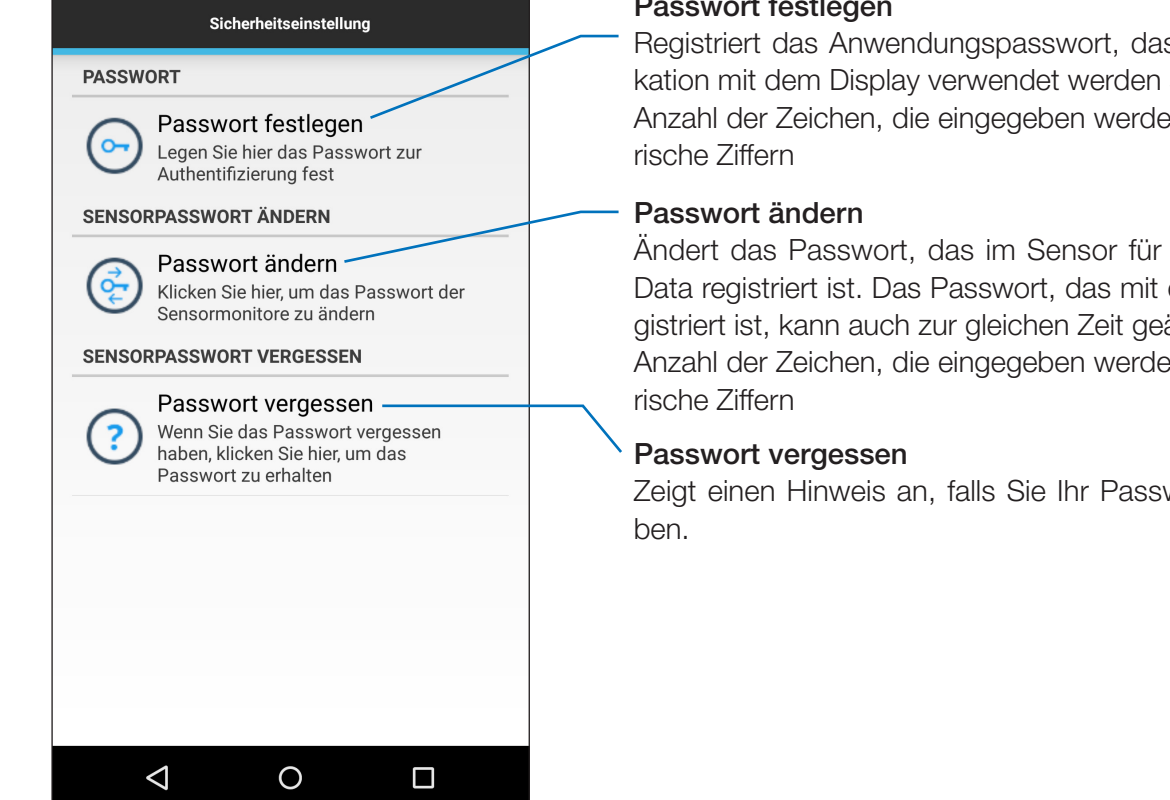

### Passwort festlegen

Registriert das Anwendungspasswort, das für die Kommunikation mit dem Display verwendet werden soll Anzahl der Zeichen, die eingegeben werden können: 4 nume-

Ändert das Passwort, das im Sensor für Intelligent Wireless Data registriert ist. Das Passwort, das mit der Anwendung registriert ist, kann auch zur gleichen Zeit geändert werden. Anzahl der Zeichen, die eingegeben werden können: 4 nume-

Zeigt einen Hinweis an, falls Sie Ihr Passwort vergessen ha-

# Alle Servicedaten Seite

Diese Seite wird für die Fehlerdiagnose verwendet.

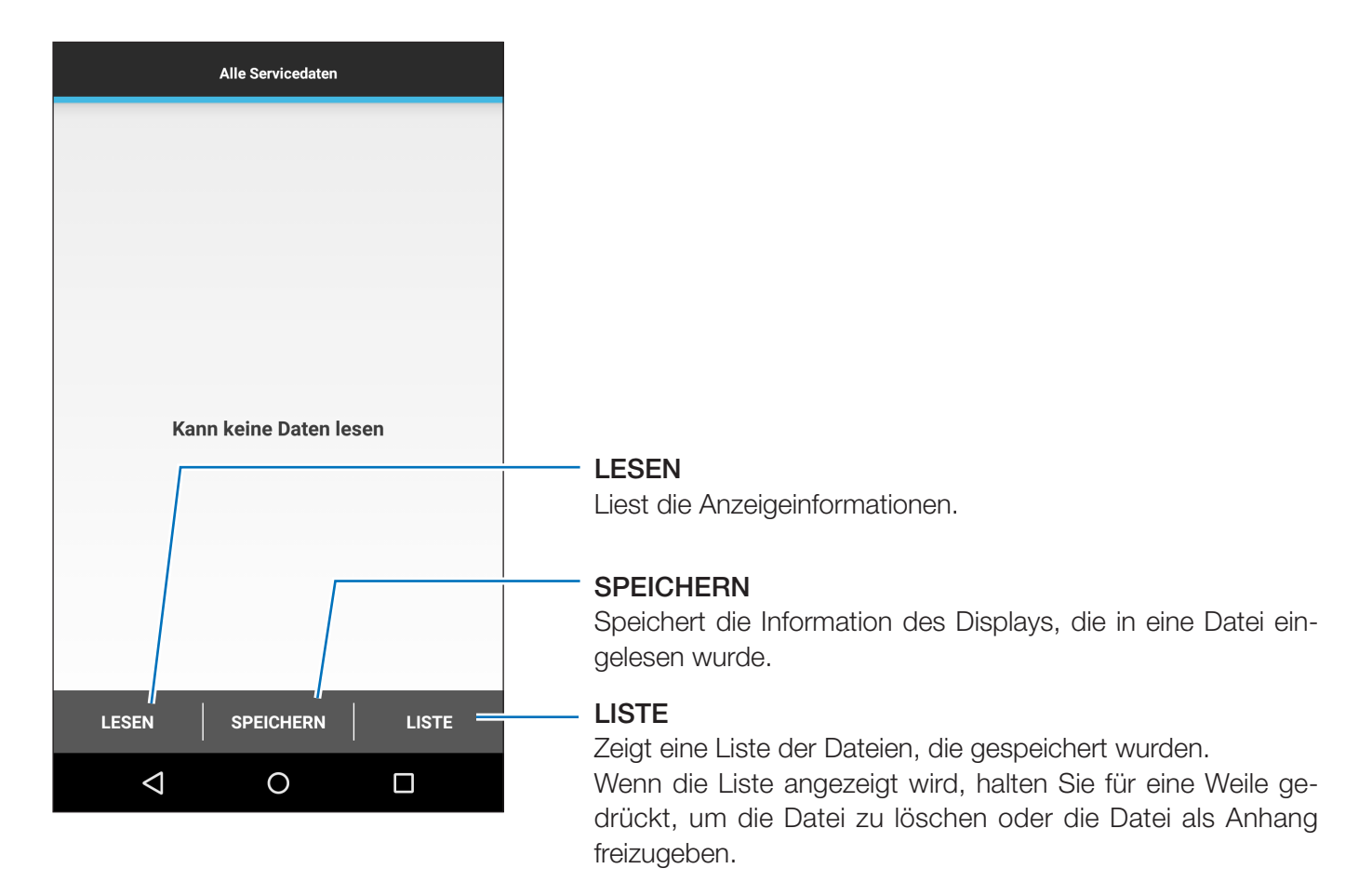

# Über Seite

Diese Seite zeigt die Versionsinformation usw. an.

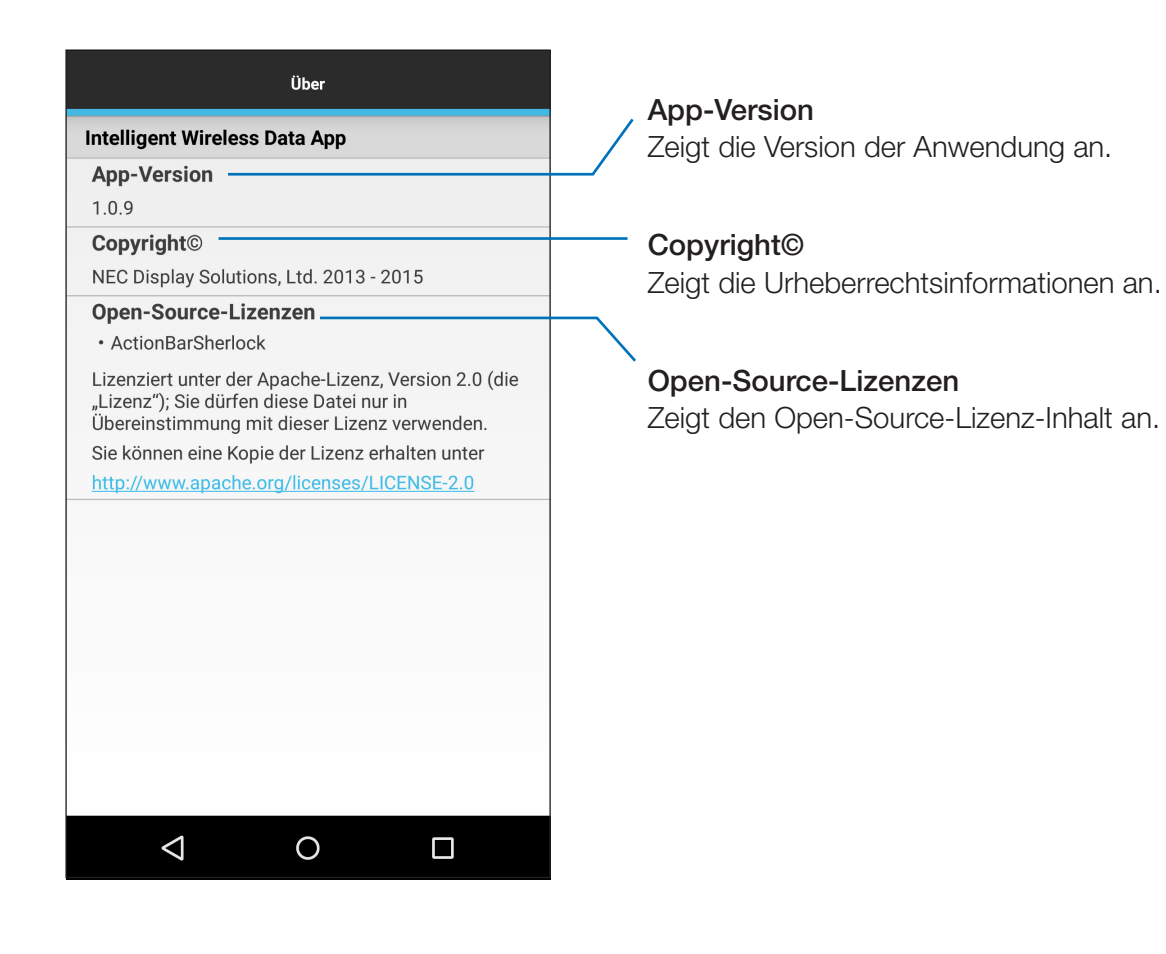

# Über Warenzeichen

Android und Android-Logos, Google Play (alter Android-Marktplatz) und Google Play-Logos, sind Warenzeichen oder registrierte Warenzeichen von Google Inc.